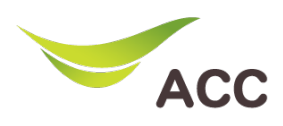

## วิธีตั้งค่า LAN Router TP-Link VR1200

- 1. เปิด Browser (Chrome, Firefox, IE) พิมพ์ **192.168.1.1** ในช่อง Address แล้วกด **Enter**
- 2. ไม่ต้องใส่ Username ใส่ Password: admin แล้วกด Login

| $\begin{array}{c c} \bullet & \text{Archer VR1200} & \times & \bullet \\ \bullet & \bullet & \bullet & \bullet \\ \hline \bullet & \text{A Not secure} &   192.168.1.1 \\ \end{array} $ |
|----------------------------------------------------------------------------------------------------|
|                                                                                                    |
|                                                                                                    |
| 2                                                                                                    |
| Log in                                                                                                    |
|                                                                                                    |
|                                                                                                    |
|                                                                                                    |

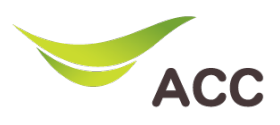

งั้นตอนการ Configure Local Area Network (LAN)

| ptp-link         | Quick Setup Basic        | Advanced              | € ک <mark>ار</mark><br>Log out _ Reboot       |
|------------------|--------------------------|-----------------------|-----------------------------------------------|
| Search           |                          |                       |                                               |
|                  | DHCP Server              |                       | 1.1                                           |
| Network          | IP Version:              | IPv4 O IPv6           |                                               |
| 2                | MAC Address:             | 0C-80-63-53-37-8A     |                                               |
| - DSL Internet   | IP Address:              | 123 . 12 . 12 . 1     |                                               |
| - ETH Internet   | Subnet Mask:             | 255.255.255.0 💌       |                                               |
| - LAN Settings   | IGMP Snooping:           | Enable                |                                               |
|                  | Second IP:               | Enable                |                                               |
| - Interface G    | DHCP:                    | Enable                |                                               |
| - DSL Settings   | DHCP Server O DHCP Relay |                       |                                               |
| - Dynamic DNS    | IP Address Pool:         | 123 . 12 . 12 . 100 - | 123 . 12 . 12 . 199                           |
| - Static Routing | Address Lease Time:      | 1440                  | minutes. (1-2880. The default value is 1440.) |
| Concertoring     | Default Gateway:         | 123 . 12 . 12 . 1     | (Optional)                                    |
| - IPv6 Tunnel    | Default Domain:          |                       | (Optional)                                    |
| 2                | Primary DNS:             | 0.0.0.0               | (Optional)                                    |
| Mireless         | Secondary DNS:           | 0.0.0.0               | (Optional)                                    |
| NAT Forwarding   |                          |                       | Save                                          |

## รูปที่ 2 หน้าตั้งค่า LAN

- 1. หลังจาก Login เข้ามาที่เมนู Advanced
- 2. เลือกเมนู Network
- 3. เลือกเมนู LAN Settings
- จากนั้นกำหนดค่า IP Address ต่าง ๆ
  IP Address Pool ใช้กำหนดจำนวน ip ที่ต้องการแจกให้กับอุปกรณ์ในบ้าน
- 5. กด **Save** เพื่อบันทึก